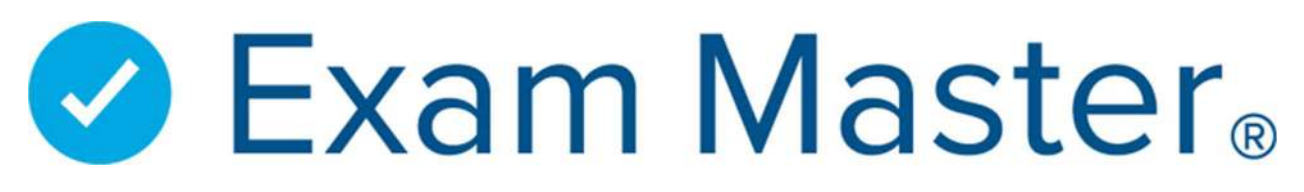

# **Pre-Health Study Resources Information and Instructions**

#### Log into your Exam Master account at advantage.exammaster.com

- Use the login information you used to register your account (email and password).
  - If you don't remember your password, click *Forgot your Password*

| Login                                               |            |
|-----------------------------------------------------|------------|
| Email                                               |            |
| 1                                                   | 0          |
| Password                                            |            |
| (Note: Passwords are case-sensitive.)               |            |
| Login                                               |            |
| (Note: Sessions will expire after 60 minutes of ina | ctīvīty. ) |
| Not Registered Yet?   Forgot your password?         |            |

#### Click the Access Review Course button

This will automatically log you into another website (Thinkific) (do NOT create an account!)

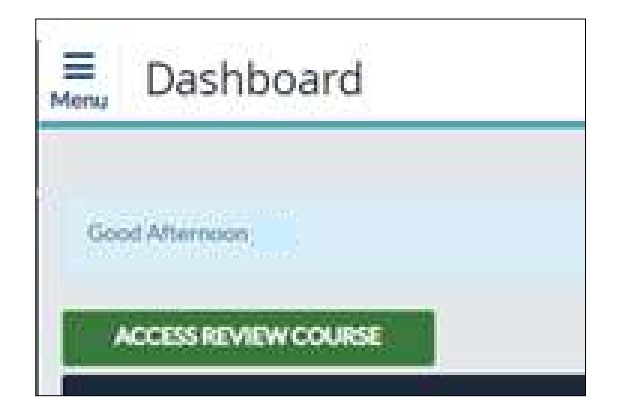

#### Video courses appear on your Dashboard under My Courses

- Welcome Instructions
- o Time Management
- $\circ$  Math
- o Biology
- o General Chemistry
- Organic Chemistry
- o Physiology
- o Biochemistry Part I & II
- Microbiology Part I & II
- Anatomy Part I, II, III & Supplemental
- Critical Thinking

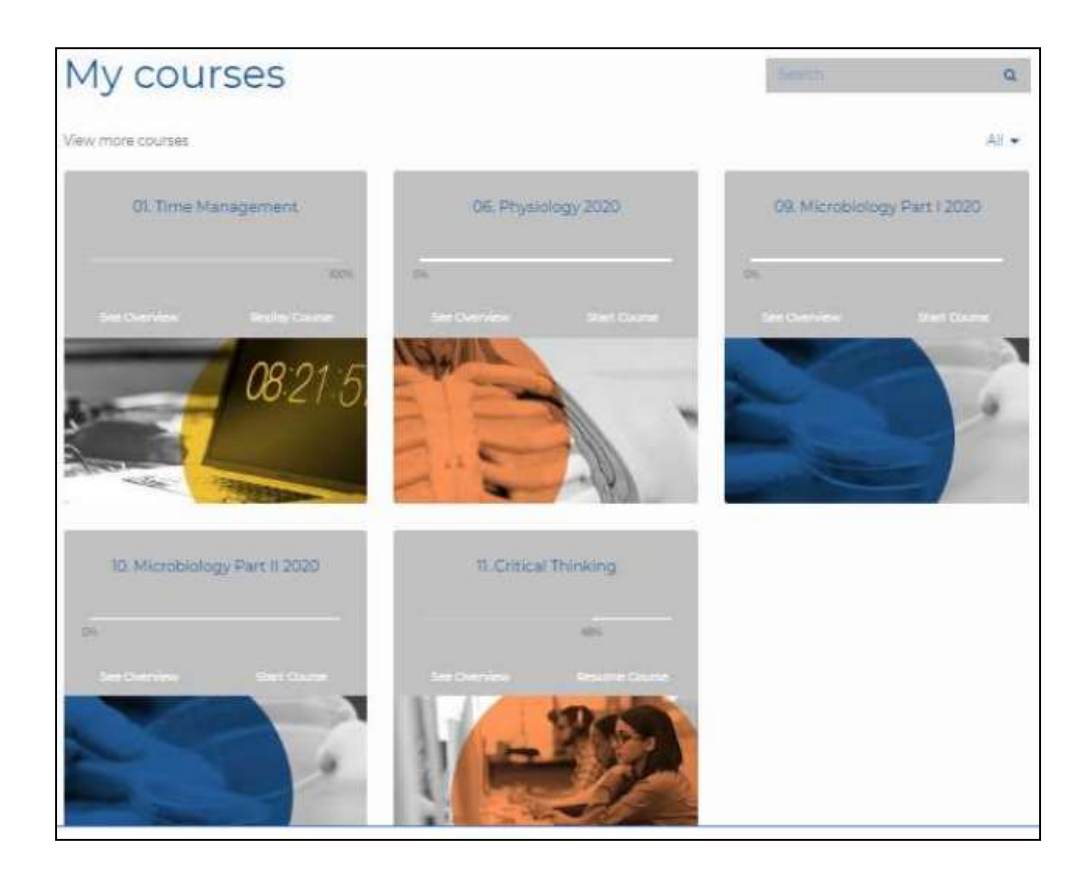

## Access the Instruction Course first

- Read through ALL materials
  - Privacy Agreement and Terms of Use are provided here

### Start Course

- The chapters for each course are displayed in the left navigation pane
- They can be viewed by clicking the carat to the right (to close, click the carat again)

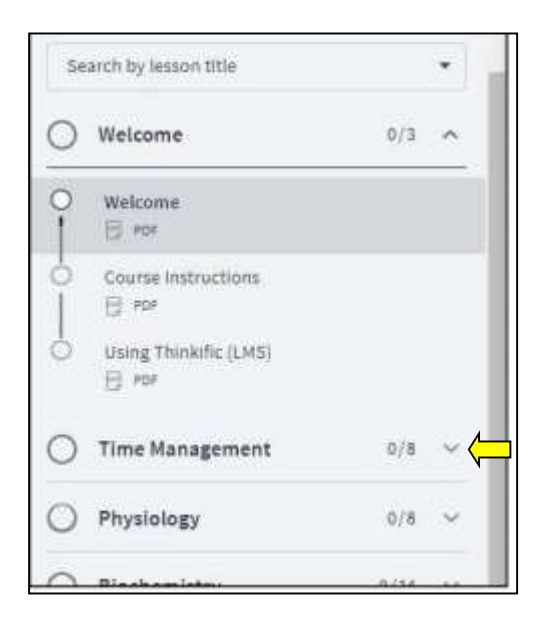

- When you complete each lesson, click Complete & Continue
- Use the navigation pane to go back to any section
- Click **Go To Dashboard** at the top of the navigation pane to return to the full course selection
- You can go back to previously viewed lessons and courses as many times as needed
- If you have any questions about accessing the course material, contact Customer Service at customerservice@exammaster.com
  - Be sure to include:
    - The *exact* error message received
    - What is/isn't happening
    - A screenshot of the error including the url
    - Your name and email address that you used to create your account

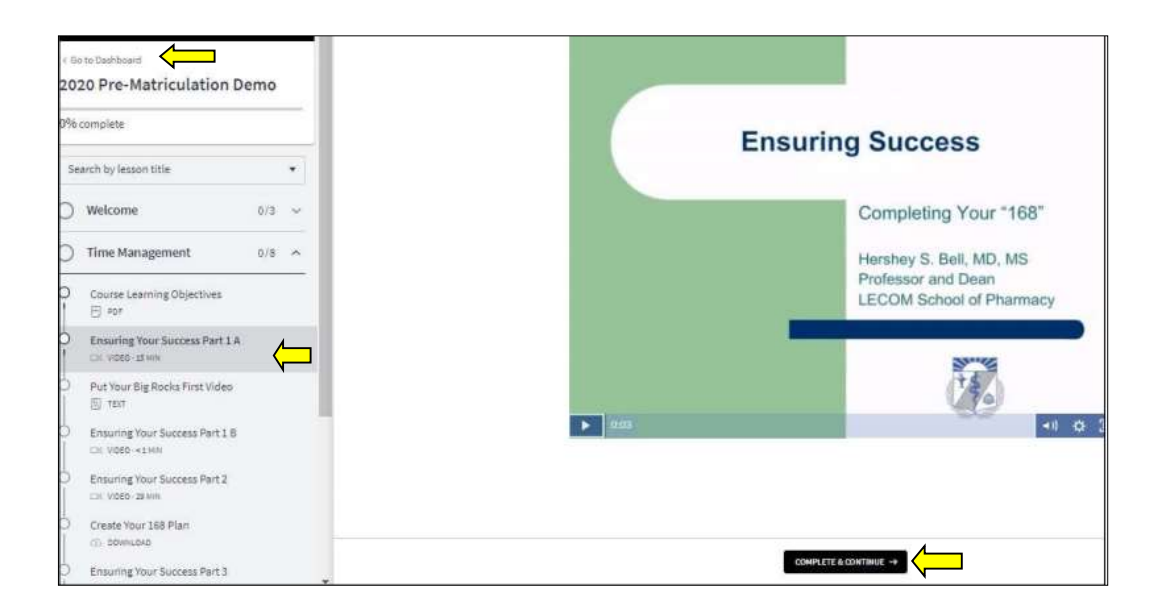

# Accessing the Summative Exams

- Each course requires that you take a summative exam upon course completion (exception: Critical Thinking and Time Management)
- The link to access the exam will be provided after you complete the course
  - Click the link
  - log into your account if you were logged out (the account used to access the course)

| Physiology Summative | Exam                                                                                                    |
|----------------------|----------------------------------------------------------------------------------------------------|
|                      | Now that you have completed the course activities:                                                             |
|                      | <ul> <li>Follow the link below to access your Physiology summative exam</li> </ul>                             |
|                      | <ul> <li>Log into your account</li> </ul>                                                                      |
|                      | <ul> <li>Click on CME &amp; Specialty Exams</li> </ul>                                                         |
|                      | <ul> <li>Click on PA-CAT Physiology Summative Exam</li> </ul>                                                  |
|                      | <ul> <li>Follow the steps for completing the review</li> </ul>                                                 |
|                      | <ul> <li>Make sure to click Score for the pre-test and final test</li> </ul>                                   |
|                      | <ul> <li>You may go to the next course once completed</li> </ul>                                               |
|                      | <ul> <li>You may go back through the course if desired and create a 2nd review exam session(it will</li> </ul> |
|                      | contain the same exam questions)                                                                               |
|                      | Click here and log in to access the PA-CAT Physiology Summative Exam                                           |
|                      | <u>↑</u>                                                                                                    |
|                      |                                                                                                    |
|                      |                                                                                                    |
|                      |                                                                                                    |
|                      |                                                                                                    |
|                      |                                                                                                    |
|                      |                                                                                                    |
|                      |                                                                                                    |
|                      |                                                                                                    |
|                      |                                                                                                    |
|                      |                                                                                                    |
|                      | COMPLETE & CONTINUE                                                                                            |

- Click CME & Specialty Exams tab on the left navigation to locate exams
  - Exams are titled based on the Course. The appropriate exam is listed in the course.

| Dashboard             | Choose the exam that y    | ou would like to activate  | e                        |                                |
|-----------------------|---------------------------|----------------------------|--------------------------|--------------------------------|
| Assignments           | Pre-Health Anatomy Part I | Pre-Health Anatomy Part II | Pre-Health Anatomy Part  | Pre-Health Anatomy             |
| Create Exams          | Summative Exam            | Summative Exam             | III Summative Exam       | Supplemental Summative<br>Exam |
| My Exams              | Activate Exam             | Activate Exam              | Activate Exam            |                                |
| CME & Specialty Exams | Des Haalth Missabialam    | Pro Hashth Missohialam :   | Des Llostete Diversioner | Activate Exam                  |
| My Stats              | Part I Summative Exam     | Part II Summative Exam     | Summative Exam           |                                |
| Flashcards            | Activate Exam             | Activate Exam              | Activate Exam            |                                |
|                       | A GUIVALE EXAMI           |                            |                          |                                |

- Make sure to read ALL instructions before taking the exams
- Exam is structured with 3 steps
  - Pre-Test
    - Go through the test and answer *every* question
    - Click **Score** when done
  - Review
    - Click through **every** incorrectly answered question and view the explanations

- Post-Test will not be available until all incorrectly answered questions are reviewed
- o Click Finish when done
- Post-Test
  - Go through the test answering *every* question
  - Click **Score** when done
- Scores available in **My Stats** (see additional instruction document)
- Once completed, that test session cannot be accessed again. A new test session must be created, and the process started over.

Click the **Access Review** Course button on your Dashboard to go to the next course.

# Accessing the Capstone Exam Certificate

## After you complete all course material

- Click Capstone Exam Course
- Follow the link and access the same as the summative exams
- Complete the Capstone exam same as the summative exams
- Score an 80% or higher on the exam to obtain your certificate of completion
  - If less than 80% is achieved, go through the review process again, then complete the posttest until 80% or higher is achieved on posttest.
- To access the certificate of completion click on CME & Specialty Exams in your account